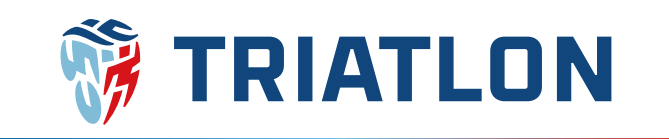

# Úhrada členských příspěvků ČTA Manuál pro manažery klubů

## Výše členských příspěvků ČTA

Dle dokumentu Příspěvky a poplatky České triatlonové asociace jsou následující:

| Role                    | Do 31. 3.  | Od 1. 4.   |
|-------------------------|------------|------------|
| Mladiství mladší 18 let | 200,- Kč   | 200,- Kč   |
| Závodník 18 let a více  | 600,- Kč   | 700,- Kč   |
| Ostatní 18 let a více   | 200,- Kč   | 200,- Kč   |
| Právnická osoba/klub    | 1.000,- Kč | 1.500,- Kč |

#### Sazby členských příspěvků ČTA

### Manažer klubu

Objednání členských příspěvků může provádět osoba, která má v cts.triatlon.cz nastavenu roli **manažer klubu**. Tuto roli může jednotlivým osobám nastavit administrátor systému na žádost již existujícího manažera klubu resp. statutárního zástupce (e-mailem na **josef.dvorak@triatlon.cz**). V tuto chvíli by měly mít všechny kluby manažera klubu nastaveného dle dřívějšího systému czechtriseries.cz popřípadě dle žádostí.

Zda máte či nemáte přiřazenu roli manažera Vašeho klubu, můžete zjistit tak, že se <u>přihlásíte</u> pod Vaším uživatelským jménem na **cts.triatlon.cz** a ve Vašem profilu zvolíte sekci **role.** V této sekci pak můžete rozkliknout roli **manažer klubu** a uvidíte, kterého klubu jste manažer. Pokud roli nevidíte, tak ji nemáte nastavenu.

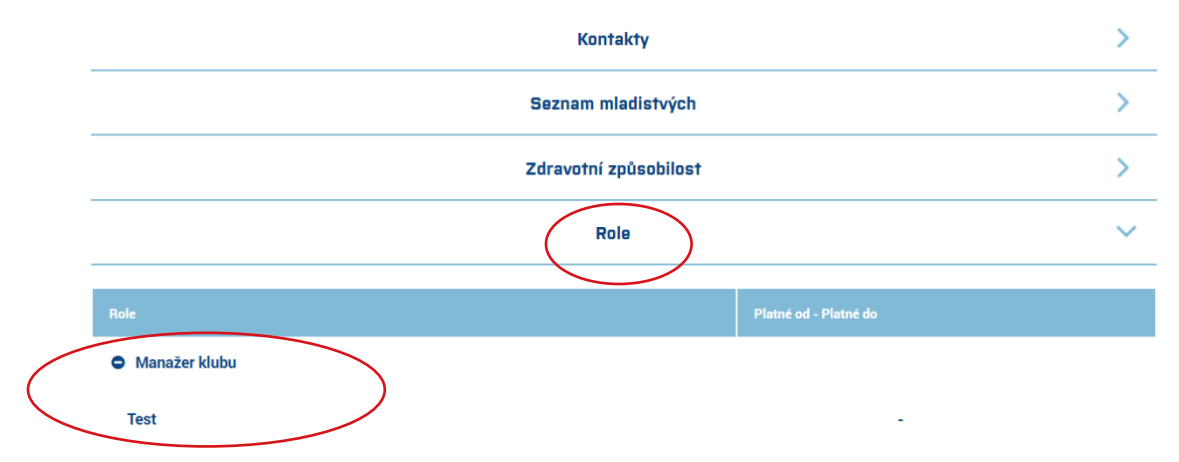

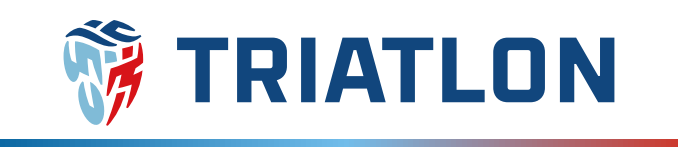

### Objednání členských příspěvků a jejich úhrada

1) Jako manažer klubu se přihlaste pod svým uživatelským jménem na cts.triatlon.cz.

**2)** Po úspěšném přihlášení klikněte vpravo nahoře na své jméno, tím se dostanete do Vašeho profilu.

**3)** Ve Vašem profilu jděte do sekce **role**, rozklikněte roli **manažer klubu** a klikněte na název klubu. Ve většině případů se klub shoduje s klubem, ve kterém je manažer klubu zaregistrován jako člen ČTA, na název klubu tak můžete kliknout také přímo v sekci **profil**.

Poté se dostanete do profilu klubu.

|                  |               |                         | Kontakty              | /                                  |            | >        |
|------------------|---------------|-------------------------|-----------------------|------------------------------------|------------|----------|
|                  |               |                         | Seznam mladi          | stvých                             |            | >        |
|                  |               |                         | Zdravotní způs        | obilost                            |            | >        |
|                  |               |                         | Role                  | )                                  |            | ~        |
|                  | Role          |                         |                       | Platné od - Pl                     | atné do    |          |
| /                | Manažer klubu |                         |                       |                                    |            |          |
| $\left( \right)$ | Tact          |                         |                       |                                    |            |          |
|                  | lest          |                         |                       | _                                  | -          |          |
|                  |               |                         | PROFI                 | L                                  |            | $\Theta$ |
|                  |               |                         | FOT                   | O                                  |            |          |
|                  |               |                         |                       |                                    |            |          |
|                  |               | Jméno<br>Datum parození | Příspěvek Clenský     | Profil vytvořen dne<br>Rodné číslo | 04.01.2023 |          |
|                  |               | Stav registrace ČTA     | Registrovaný člen ČTA | Velikost                           | ^          |          |
|                  | $\langle$     | Sportovní klub          | Test                  | Země                               |            |          |
|                  |               | Číslo licence           |                       | Zákonný zástupce                   |            |          |
|                  |               | Profi stáj              |                       | Trenér                             |            |          |
|                  |               | Uživatelské jméno       | Clenský Příspěvek     |                                    |            |          |
|                  |               | Up                      | ravit > Změna hesla   | > E-licence >                      |            |          |
|                  |               |                         | Kontakt               | Y                                  |            | >        |

4) V profilu klubu v dolní části zvolte tmavě modrý obdélník s nápisem zaplatit členský příspěvek.

| Sezóna | Příspěvek | Uhrazeno dne |  |  |
|--------|-----------|--------------|--|--|
| 2013   | 1000 Kč   | 18.02.2013   |  |  |

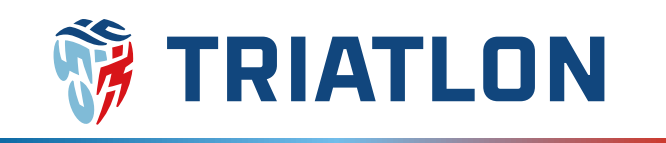

5) Následně dáte koupit a do Vašeho košíku se přesune položka členský příspěvek klubu. Zároveň se objeví tabulka s členy Vašeho klubu. Nyní buď kliknete na košík a dokončíte objednávku pouze s klubovým příspěvkem nebo budete pokračovat k objednání příspěvků za členy.

|             |                | Platba členského příspěvku ČTA                                             |
|-------------|----------------|----------------------------------------------------------------------------|
|             | Jméno          | Členský Příspěvek                                                          |
|             | Sportovní klub | Test                                                                       |
|             |                |                                                                            |
|             |                |                                                                            |
|             | Výběr sezóny   |                                                                            |
|             | vyber sezony   | 2023                                                                       |
|             | Příspěvek      | 1000 Kč<br>Členský příspěvek se počítá dle aktuálního ceníku.              |
|             |                |                                                                            |
|             |                | Koupit                                                                     |
|             |                |                                                                            |
|             | SOUTĚŽE        | E VÝSLEDKY AKCE ŽEBŘÍČKY REGISTR ČTA – ČTA – ČTA – 🛏 🖬 🔂 Clenský Příspěvek |
| ASSUCIATION |                |                                                                            |
| _           |                | Platba členského příspěvku ČTA                                             |
|             | Jméno          | Členský Příspěvek                                                          |
|             | Sportovní klub | Test                                                                       |
|             |                |                                                                            |
|             |                |                                                                            |
|             | Wihās saménu   | *                                                                          |
|             | vybel sezony   |                                                                            |
|             |                | Závodník Členský příspěvek                                                 |
|             |                | Crelková žéstka                                                            |
|             |                | Kounit Diaitunniha kožitu                                                  |
|             |                |                                                                            |

**6)** Jestliže hradíte pouze klubový členský příspěvek, tak po kliku na košík budete přesměrováni právě do košíku a můžete se přesunout k bodu **7).** 

Pokud si přejete hradit členské příspěvky i za Vaše členy, tak v tabulce zaškrtněte ty, kterým budete příspěvek hradit, zvolte **koupit** a automaticky Vás systém přesměruje do košíku.

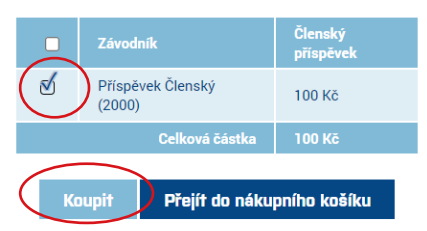

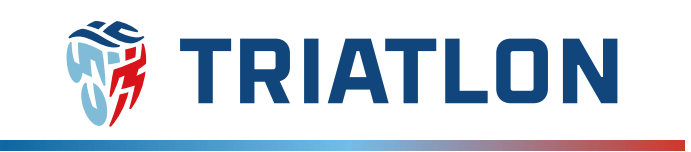

#### 7) V košíku můžete provést kontrolu a následně kliknout na dokončit objednávku.

#### Nákupní košík

| Odstranit | Kód      | Obrázek                          | Produkt(y)                                           | Cena                              | Kusů            | Celkem                       |              |   |
|-----------|----------|----------------------------------|------------------------------------------------------|-----------------------------------|-----------------|------------------------------|--------------|---|
| ×         |          | ČESKÁ<br>TRIATLONOVÁ<br>ASOCIACE | Členský příspěvek klubu 2023, Test                   | 1000 Kč                           | 1               | 1000 Kč                      |              |   |
| ×         |          | ČESKÁ<br>TRIATLONOVÁ<br>ASOCIACE | Členský příspěvek ČTA 2023, Přispěvek Členský (2000) | 100 Kč                            | 1               | 100 Kč                       |              |   |
| Přepočí   | tat náku | pní košík >                      | Pokračovat ve výběru zboží >                         | Celkem za zbo<br>Doprava:<br>Daň: | vží::<br>Není p | 1100 Kč<br>ožadováno<br>0 Kč |              |   |
|           |          |                                  |                                                      | Celkem:                           |                 | 100 Kč<br>Dokončit           | objednávku > | > |

8) Poté již vyplníte fakturační údaje a dáte pokračovat.

**POZOR!** Fakturační údaje se automaticky přepíší na kontaktní údaje manažera klubu. Pokud si tedy přejete fakturovat na klub, je potřeba údaje ručně přepsat.

Způsob platby je možný pouze bankovním převodem, takže můžete rovnou zvolit opět **pokračovat.** V posledním kroku košíku pak zkontrolujete údaje a dáte **potvrzení.** 

| Image: Section of the section of the section of t                             | 1 Fakturační adresa                                                                                                    | 2 Zp0sob platby                                                                                                    |
|----------------------------------------------------------------------------------------------------|----------------------------------------------------------------------------------------------------|----------------------------------------------------------------------------------------------------|
| A set of a set of a set of |                                                                                                    | 3 Informace o platbě                                                                                                    |
| visce registree reft   visce range of intervention   visce range of intervention   visce range of in                                                                                                    | للمعادية للمعادية المعادية المعادية المعادية المعادية المعادية المعادية المعادية المعادية المعادية المعادية الم<br>المعادية المعادية المعادية المعادية المعادية المعادية المعادية المعادية المعادية المعادية المعادية المعادية الم<br>المعادية المعادية المعادية المعادية المعادية المعادية المعادية المعادية المعادية المعادية المعادية المعادية الم | Bankomi převod:           Číslo bankovního účtu:         2402166854/2010           SWIFT:         FI08C2PPXXX           Iban:         CZ712010000002402166854                                                                                                    |
| vio 0000000   sis Cash Apula   Sis/ fuis vio   Mistes x   Adventa x   Adventa x   Totoh Tistick x   Totoh Tistick x                                                                                                    | Název společnosti Test * DIČ x                                                                                                    | □ ZpH<br>Pokračkovat >                                                                                                    |
| Skit Cach flegdidi   Skit Vjerovj stav     Meteo X   Adresa 1 X   Adresa 2 ************************************                                                                                                    | 1Č0 0000000                                                                                                    |                                                                                                    |
| Stit/tei Verwitzer     Mitei X     Adveral     X     Adveral     Y     Adveral     Y     Y     Y     Y     Y     Y     Y     Y     Y     Y     Y     Y     Y     Y     Y     Y     Y     Y     Y     Y     Y     Y     Y     Y     Y     Y     Y     Y     Y     Y     Y     Y     Y     Y     Y     Y     Y     Y   Y    Y    Y   Y    Y   Y   Y   Y    Y   Y   Y    Y    Y    Y   Y   Y   Y   Y   Y   Y   Y <t< th=""><th>Stát Czech Republic 🗸 🗙</th><th>Phone dependent</th></t<>                                                                                                    | Stát Czech Republic 🗸 🗙                                                                                                    | Phone dependent                                                                                                    |
| Name     Image: Control of the second second s                       | Stalt / knaj Vybraný stav 🗸                                                                                                    | Fatasolo delesa<br>Georgi programa<br>Georgi programa<br>Territoria<br>Territoria<br>Territoria<br>Coloria<br>Coloria<br>Coloria<br>Territoria<br>Coloria<br>Colori<br>Colori<br>Colori<br>Coloria<br>Coloria<br>Coloria<br>Coloria<br>Coloria<br>Color |
| Tation field     X     Tation field     X     Tation field     Tation field     <                                                                                                    | Adress 2                                                                                                    | Minimum<br>Pola<br>Minimum<br>Control Association<br>Control Association<br>Control Association<br>Control Association<br>Minimum<br>Res CETIVATIONNOLLEURING                                                                                                    |
| Prior         Description         Table           Prior         0         1000         1000         1000           Prior         0         0         0         0         1000                                                                                                    | Telefont čício x                                                                                                    | No         Datasets         Patholight         Care         Kall         Cellent           Image: Company physical scales, scale, fragment         Image: Company physical scales, scale, fragment         1001 ct.         1         1001 ct.                                                                                                    |
| Pokračovat > Cover salati: 102.00<br>Boyas Meridados<br>Ext. 2.0                                                                                                    | Fasové čislo                                                                                                    | Detail         Deval y Reprint (CT 2012 Fillipping CD 400 y 2000)         121 rd         1         120 rd                                                                                                    |
| Cellem: 1100 MD                                                                                                    | Pateračovat >                                                                                                    | General water: 10214<br>Deveral Manufactures<br>Text Sea<br>Culture: 1100 MJ                                                                                                    |

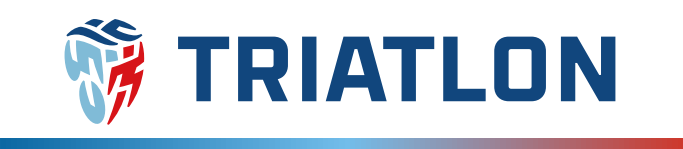

**9)** Po odeslání objednávky Vám přijde **automatický e-mail** s potvrzením objednávky a fakturou v příloze. Případně můžete kliknout na odkaz u detailu objednávky, kde také naleznete údaje k platbě. Fakturu můžete stáhnout také z Vašeho profilu v sekci **moje objednávky**.

| Zpráva 🛃 order.pdf (126 kB)                                                                                                    |                  |                     |                           |                        |                  |
|----------------------------------------------------------------------------------------------------|------------------|---------------------|---------------------------|------------------------|------------------|
| <u>Czech Triathlon System</u><br>Dobrý den Josef Dvořák,<br>Děkujeme za nákup v <u>Czech Triathlon System</u> . Niže je shrnutí objedi                  | návky.           |                     |                           |                        |                  |
| Číslo objednávlov 151580<br>Detail Objednávlov: <u>https://cts.triatlon.cz/orderdetails/151586</u><br>Datum objednávky: <del>Stroda 1. ledna 2023</del> |                  |                     |                           |                        |                  |
| Fakturačni adresa<br>Josef Dvořák<br>Hlavni 1                                                                                                    |                  |                     |                           |                        |                  |
| Svárov 27351<br>Czech Republic                                                                                                    |                  |                     |                           |                        |                  |
| Název                                                                                                    |                  | Cena                | Množství                  | Celkem                 |                  |
| Členský příspěvek klubu 2023                                                                                                    |                  | 1000 Kč             | 1                         | 1000 Kč                |                  |
| Členský příspěvek ČTA 2023                                                                                                    |                  | 100 Kč              | 1                         | 100 Kč                 |                  |
|                                                                                                    |                  |                     | DPH                       | 0 Kč                   |                  |
| OBJEDNÁVKA 1913 196<br>Davan objekský rolfada a. linka 2023<br>Dava objekský Daváná<br>Calien za 1103 60                                                | ČL               | .ENSTVÍ VE          | SPORTOVNÍM                | KLUBU                  |                  |
|                                                                                                    |                  | MOJE                | OBJEDNÁVKY                | ,                      |                  |
| y Berker (Annu )<br>2019 (MAL2011)<br>2019 (X                                                                                                    | Číslo objednávky | Datum objednávky    | Celkem za Stav objednávky |                        |                  |
|                                                                                                    | 151394           | 04.01.2023 16:07:40 | 1100 Kč čeká se na vyříze | Detail > PDF faktura > | $\triangleright$ |
| Produktyy                                                                                                    | 151393           | 04.01.2023 15:42:53 | 1100 Kč Zrušené           | Defail > POFfaktura >  |                  |
|                                                                                                    |                  |                     |                           |                        |                  |

**10)** Posledním krokem je samotná úhrada objednávky **bankovním převodem.** Variabilní symbol musí být přesný, aby došlo k automatickému zaevidování členských příspěvků v profilu klubu a jednotlivých členů.

## Licence ČTA

Od roku 2023 vydáváme licence online. K zobrazení a případnému stažení jsou v profilech členů po uhrazení členského příspěvku.

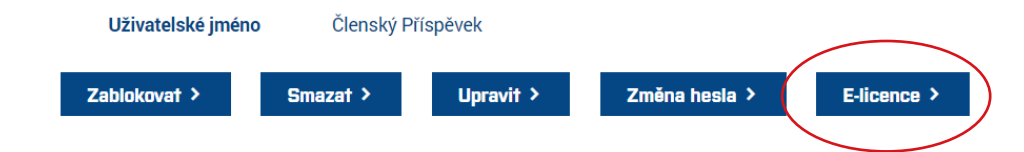